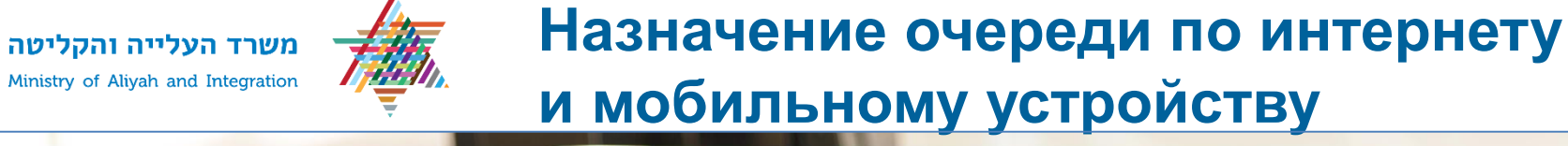

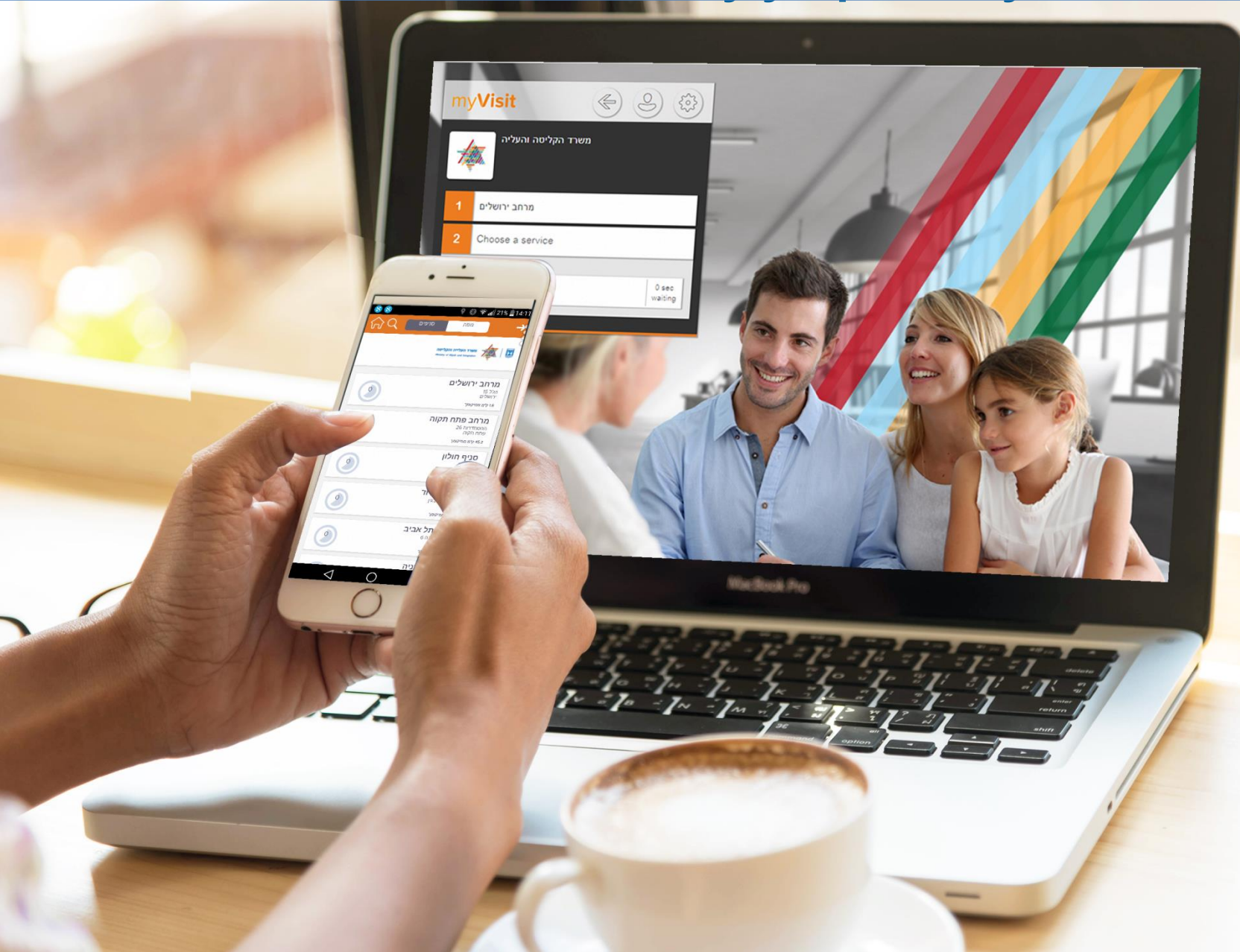

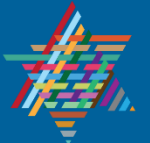

# Назначение очереди по мобильному устройству

### משרד העלייה והקליטה

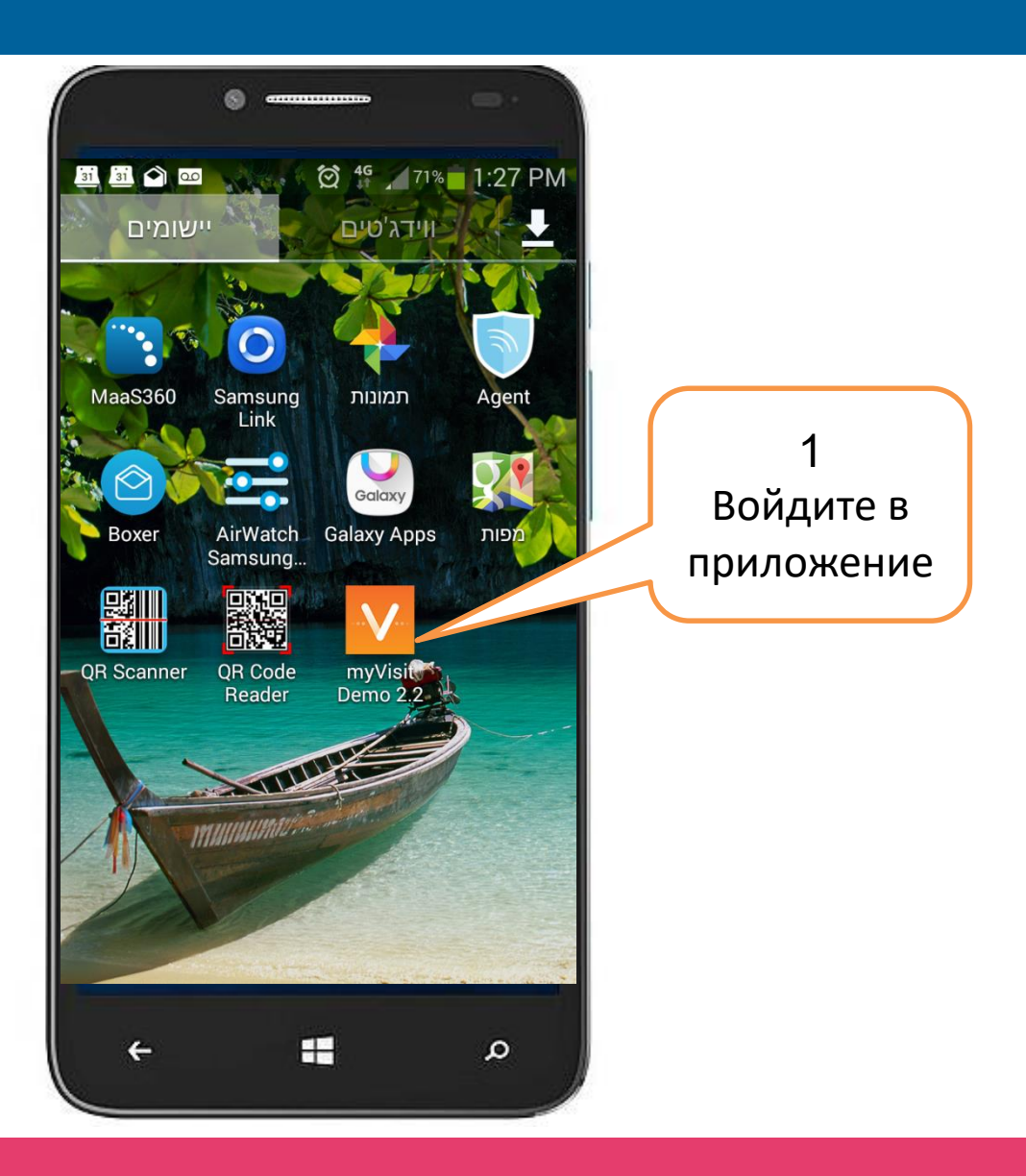

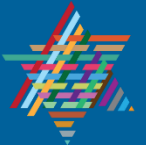

### Назначение очереди по мобильному устройству > выбор министерства

#### משרד העלייה והקליטה

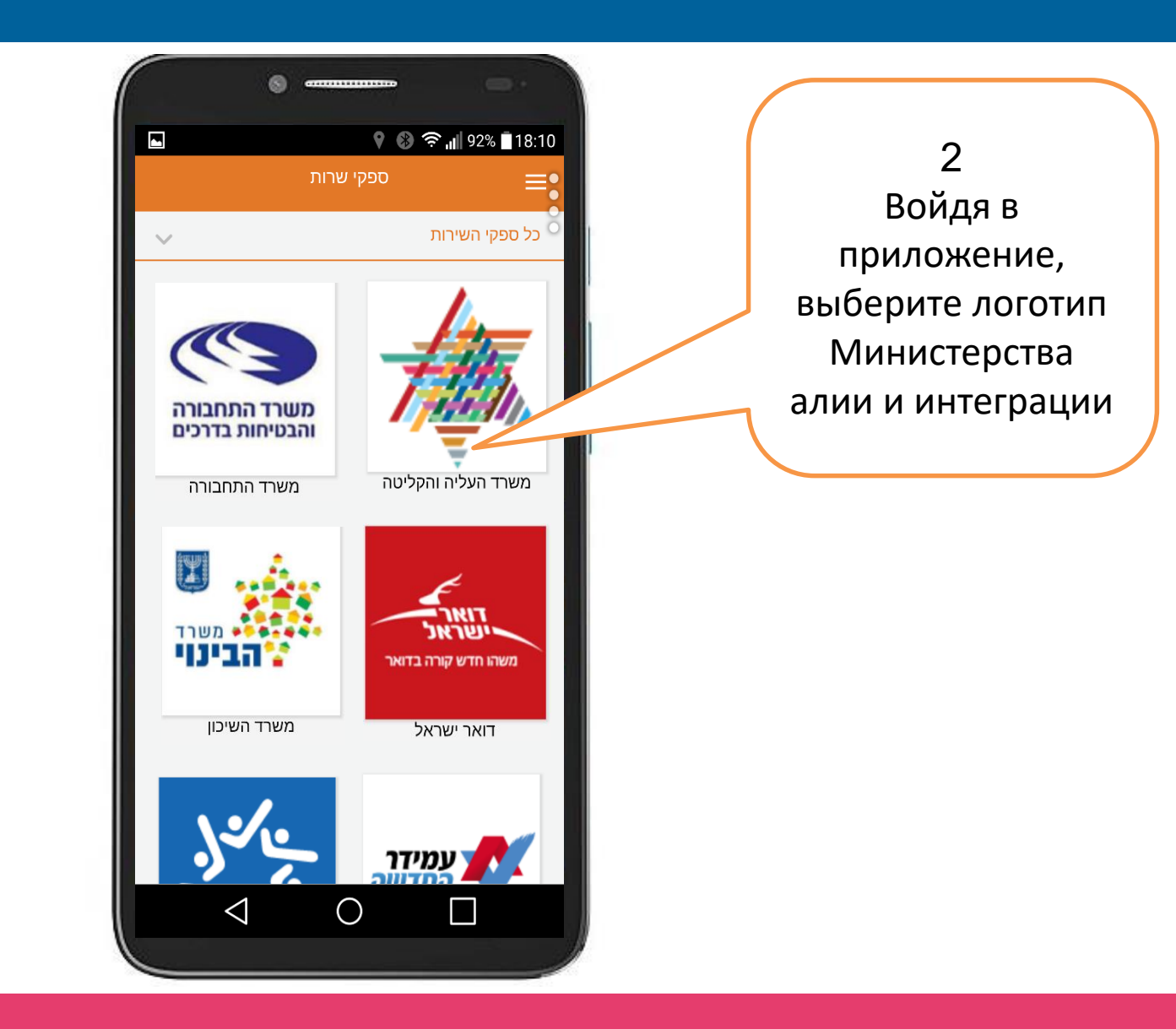

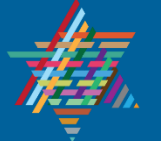

# Назначение очереди по мобильному устройству > идентификация

#### משרד העלייה והקליטה

| •               | -                                                                    |   |               |
|-----------------|----------------------------------------------------------------------|---|---------------|
| ∎91% h. ∰ 10 @  | <b>⊻ ™</b> ≪a 09:4                                                   |   |               |
| ת אופן הזיהוי 🞧 | אנא בחר אר                                                           | > |               |
|                 | אשרר העלייה והקליפה<br>אוואר א איז איז איז איז איז איז איז איז איז א |   | Выберите вид  |
|                 | א בחר את אופן הזיהוי                                                 |   | идентификации |
|                 | תעודת זהות                                                           |   |               |
|                 | מספר מזהה צפוי                                                       |   |               |
| ←               | ٩                                                                    |   |               |

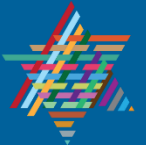

# Назначение очереди по мобильной связи >номер мобильного телефона

#### משרד העלייה והקליטה

| ו Partner 4G<br>←<br>פר טלפון נייד | אנא הזן מס | <ul> <li>✓ ● * 71 % ■</li> <li>✓ ●</li> </ul> | Введите<br>номер<br>мобильного<br>телефона |
|------------------------------------|------------|-----------------------------------------------|--------------------------------------------|
| 0509999999                         |            |                                               |                                            |
| 66)                                |            |                                               |                                            |
|                                    |            |                                               |                                            |
|                                    |            |                                               |                                            |
|                                    |            |                                               |                                            |
|                                    |            |                                               |                                            |
| ÷                                  | <b>T</b>   | م                                             |                                            |

# Назначение очереди по мобильной связи > выбор цели посещения

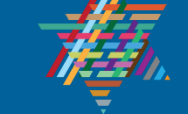

### משרד העלייה והקליטה

| אנא בחר 🕥                                               | <b>→</b>        | ( |                  |
|---------------------------------------------------------|-----------------|---|------------------|
| Restry of Mych and Despender                            |                 |   | Выберите<br>цель |
| רצונך לעשות?<br>ייי - יש לבחור בנושא תיעוד זיכאות בלבד. | מה ב<br>עולה צי |   | посещения        |
| אולפן                                                   | 1               |   |                  |
| סל קליטה                                                | 2               |   |                  |
| חיילים / שירות לאומי                                    | 3               |   |                  |
| חשבון בנק (ביקור בלבד)                                  | 4               |   |                  |
| דיור (פגישה טלפונית בלבד)                               | 5               |   |                  |
| רווחה / שיחת תמיכה                                      | 6               |   |                  |
| תעסוקה                                                  | 7               |   |                  |
| מינהל הסטודנטים                                         | 8               |   |                  |
| תיעוד וזכאות (פגישה טלפונית בלבד)                       | 9               |   |                  |
| קליטה במדע (פגישה טלפונית בלבד)                         | 10              |   |                  |
| יזמות עסקית (פגישה טלפונית בלבד)                        | 11              |   |                  |

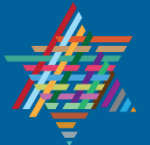

# Назначение очереди по мобильной связи > выбор вида встречи

#### משרד העלייה והקליטה

|  | <ul> <li>20:37</li> <li>20:37</li> <li>20:37</li> <li>20:4</li> <li>20:4</li> <li>2</li> </ul> | Выберите вид<br>встречи: личное<br>посещение или<br>консультация по<br>телефону |
|--|------------------------------------------------------------------------------------------------|---------------------------------------------------------------------------------|
|  |                                                                                                |                                                                                 |

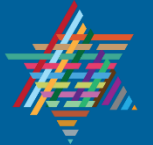

# Назначение очереди по мобильной связи > выбор даты и времени встречи

משרד העלייה והקליטה

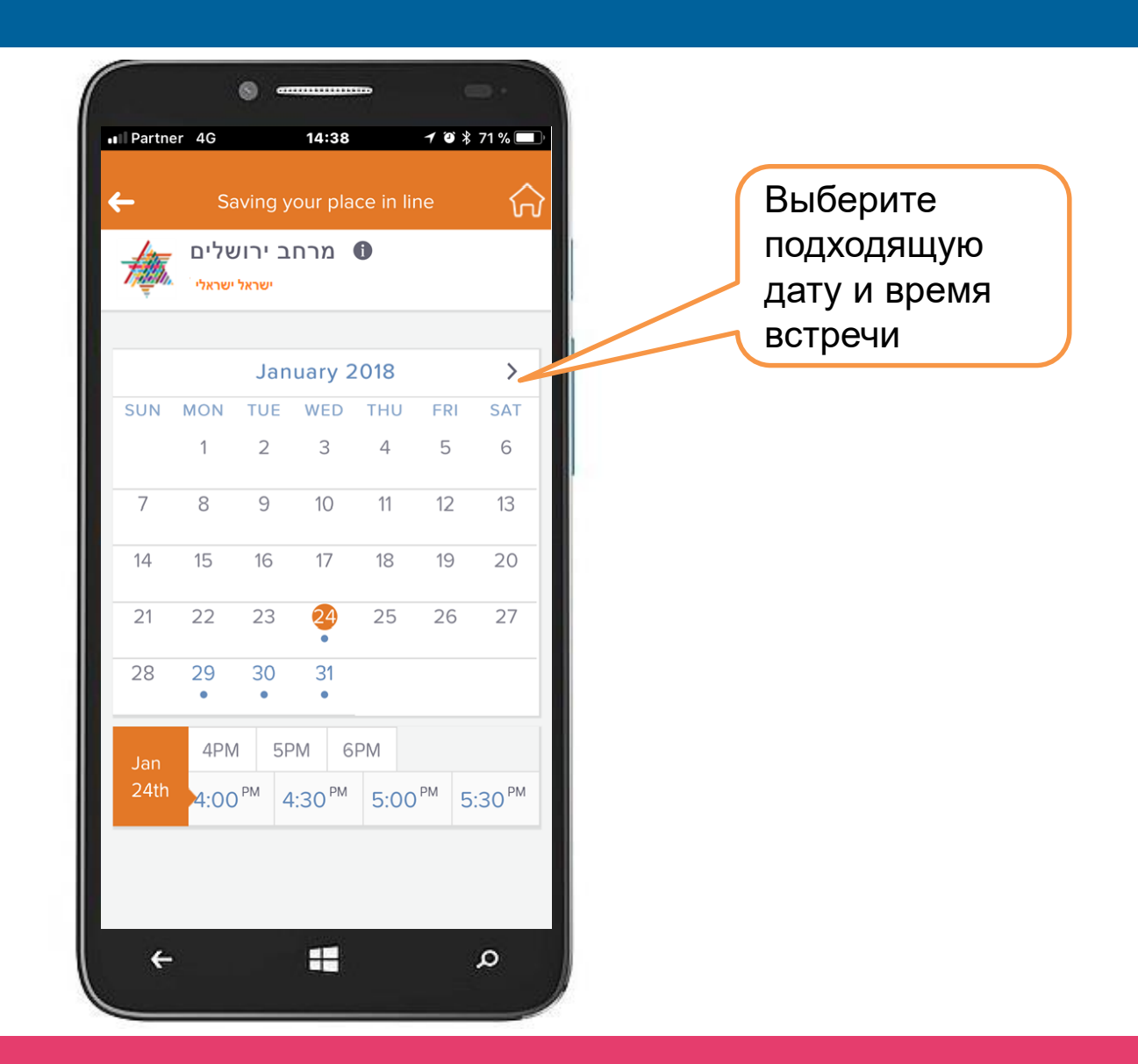

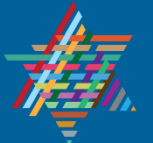

Назначение очереди по мобильной связи > подтверждение даты и времени встречи

I Partner 4G 14:39 1 0 \$ 71% Подтвердите дату и время מרחב ירושלים встречи ירושלים 1.5 km away ישראל ישראלי Wed, January 24, 2018 4:00 PM Book It

משרד העלייה והקליטה

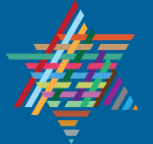

Назначение очереди по мобильной связи > сообщение о назначении встречи с подтверждением даты и времени

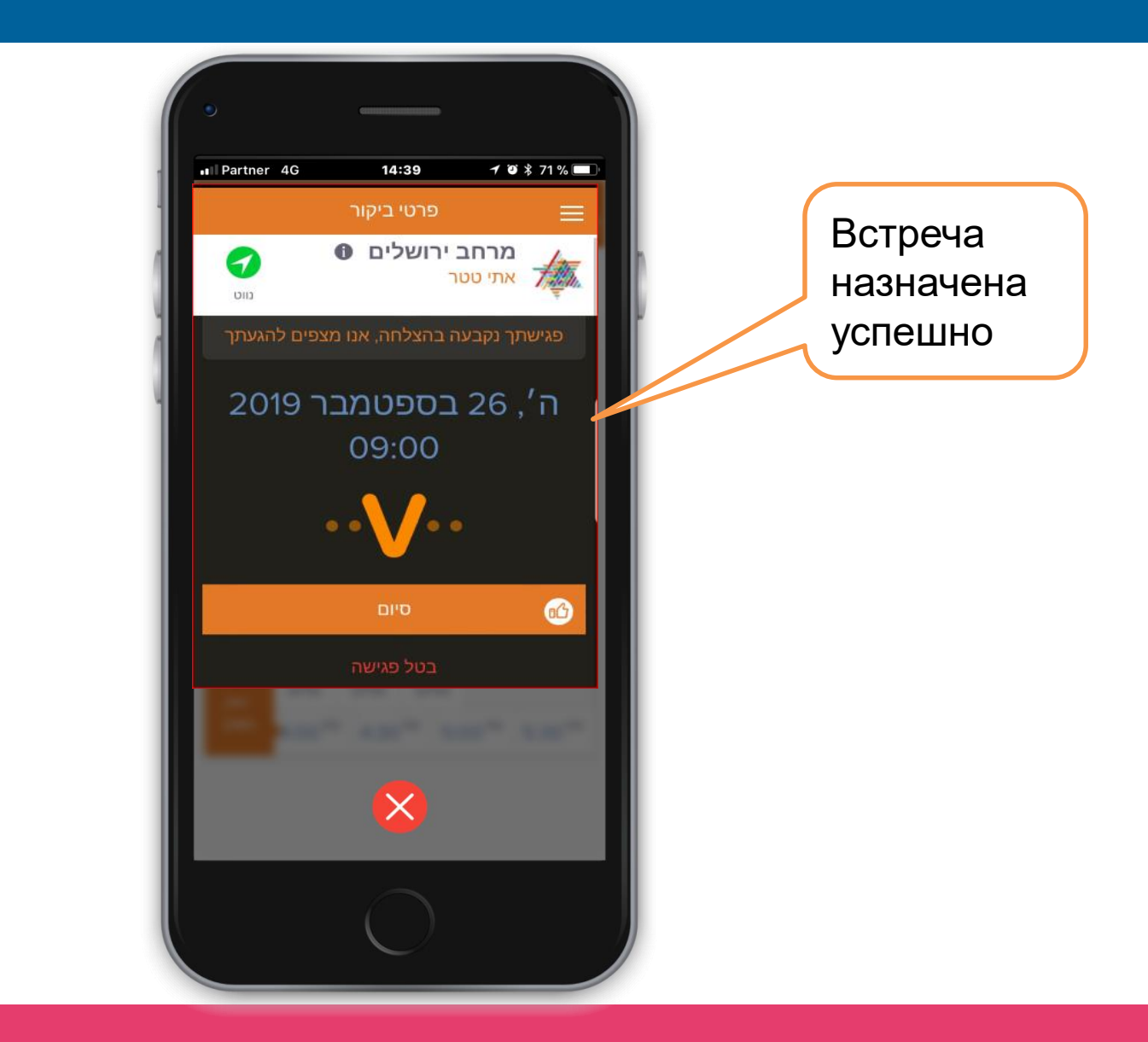

משרד העלייה והקליטה

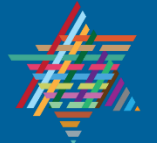

# Назначение очереди по интернету > новый сайт gov.il

### משרד העלייה והקליטה

Ministry of Aliyah and Integration

gov.il > כל גופי הממשל > משרד העלייה והקליטה

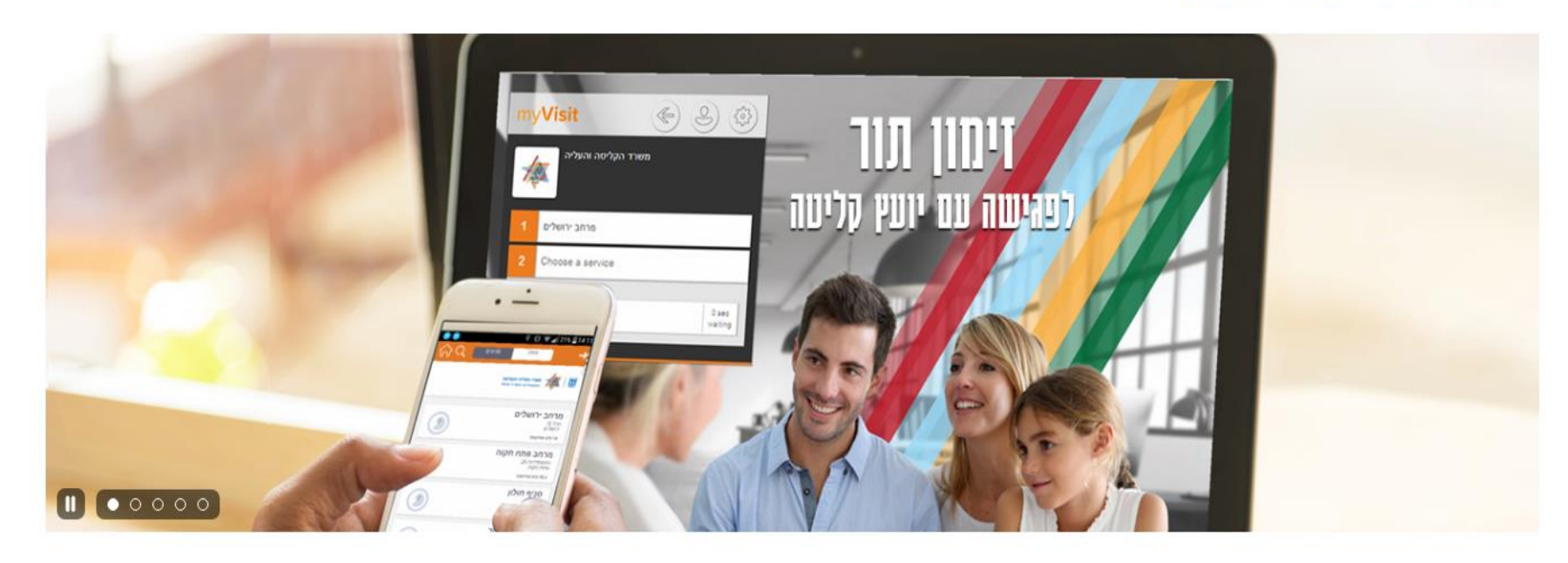

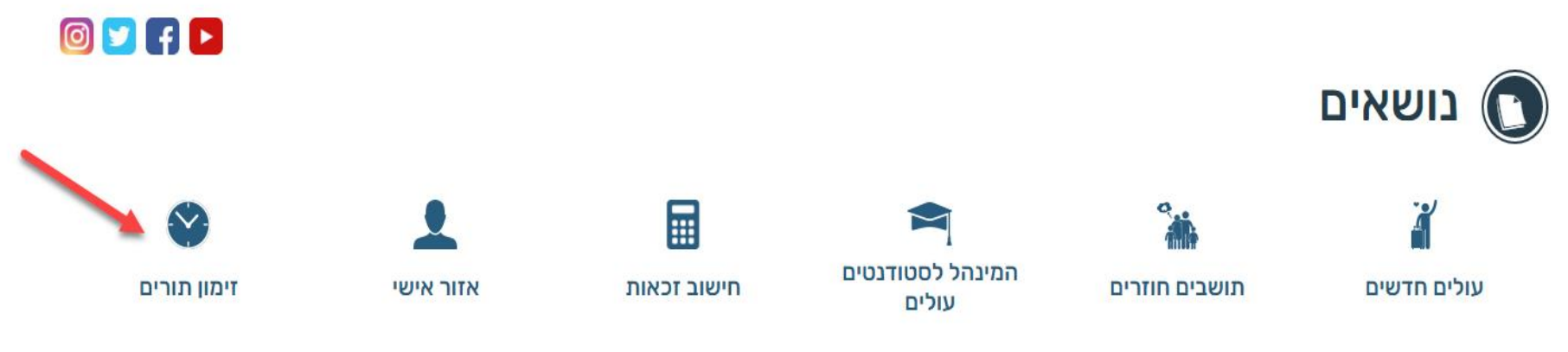

## Назначение очереди по интернету > новый сайт gov.il > информация

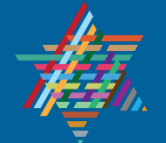

משרד העלייה והקליטה

Ministry of Aliyah and Integration

www.gov.il/he/service/scheduling\_an\_appointment\_to\_the\_ministry\_of\_aliyah\_and\_integration

## זימון תור לפגישה עם יועץ קליטה לצורך קבלת שירותי משרד העלייה והקליטה

שירות זה מאפשר לעולה או תושב חוזר לקבוע פגישה עם יועץ הקליטה שלו לצורך קבלת שירותי המשרד. השירות מיועד למי שכבר הונפקה לו תעודת עולה, תעודת זכאות, או תעודת תושב חוזר ומעונין לקבל שירות כללי על ידי משרד העלייה והקליטה.

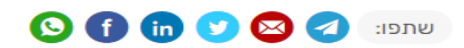

#### לזימון תור

בשלב זה ניתן <u>לזמן תור באמצעות המערכת</u> לנקודות השירות הבאות: **מרחבים -** אשדוד, באר שבע, גליל עליון (כרמיאל), חדרה, חיפה, ירושלים, נוף הגליל (נצרת עילית), נתניה, פתח תקווה, ראשון לציון, תל אביב **סניפים -** אשקלון, קריות, נהריה, השרון (כפר סבא), חולון, רחובות, סניף השפלה (רמלה). בקרוב ניתן יהיה לזמן תור למרבית נקודות השירות של משרד העלייה והקליטה.

#### דרכים לקבלת השירות

ניתן להזמין תור <u>בקישור הבא</u>, או באמצעות האפליקציה הסלולרית Myvisit: <u>להורדת האפליקציה למשתמשים במכשירי אנדרואיד</u>. <u>להורדת האפליקציה למשתמשים באייפון</u>. **חיילים** - יש לבחור את נקודת השירות בה אתם מעוניינים לקבל שירות. **עולים צפויים -** יש לבחור את נקודת השירות בה אתם מעוניינים לקבל שירות. ניתן לזמן פגישה טלפונית בלבד.

#### <u>למצגת הנחיה לשימוש בשירות לחצו כאן ></u>

#### חדש! ניתן לבחור את סוג הביקור: פגישה טלפונית או פגישה בנקודת השירות.

ישנם נושאים מסויימים בהם ניתן לזמן פגישה טלפונית בלבד ונושאים אחרים בהם ניתן לזמן פגישה בנקודת השירות בלבד.

#### ביטול פגישה

- ניתן לבטל טלפונית במרכז המידע בטלפון 2994
- ניתן לבטל דרך אתר ואפליקצית MyVisit למשתמשים רשומים

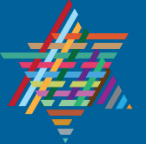

### משרד העלייה והק<mark>ליטה</mark>

Ministry of Aliyah and Integration

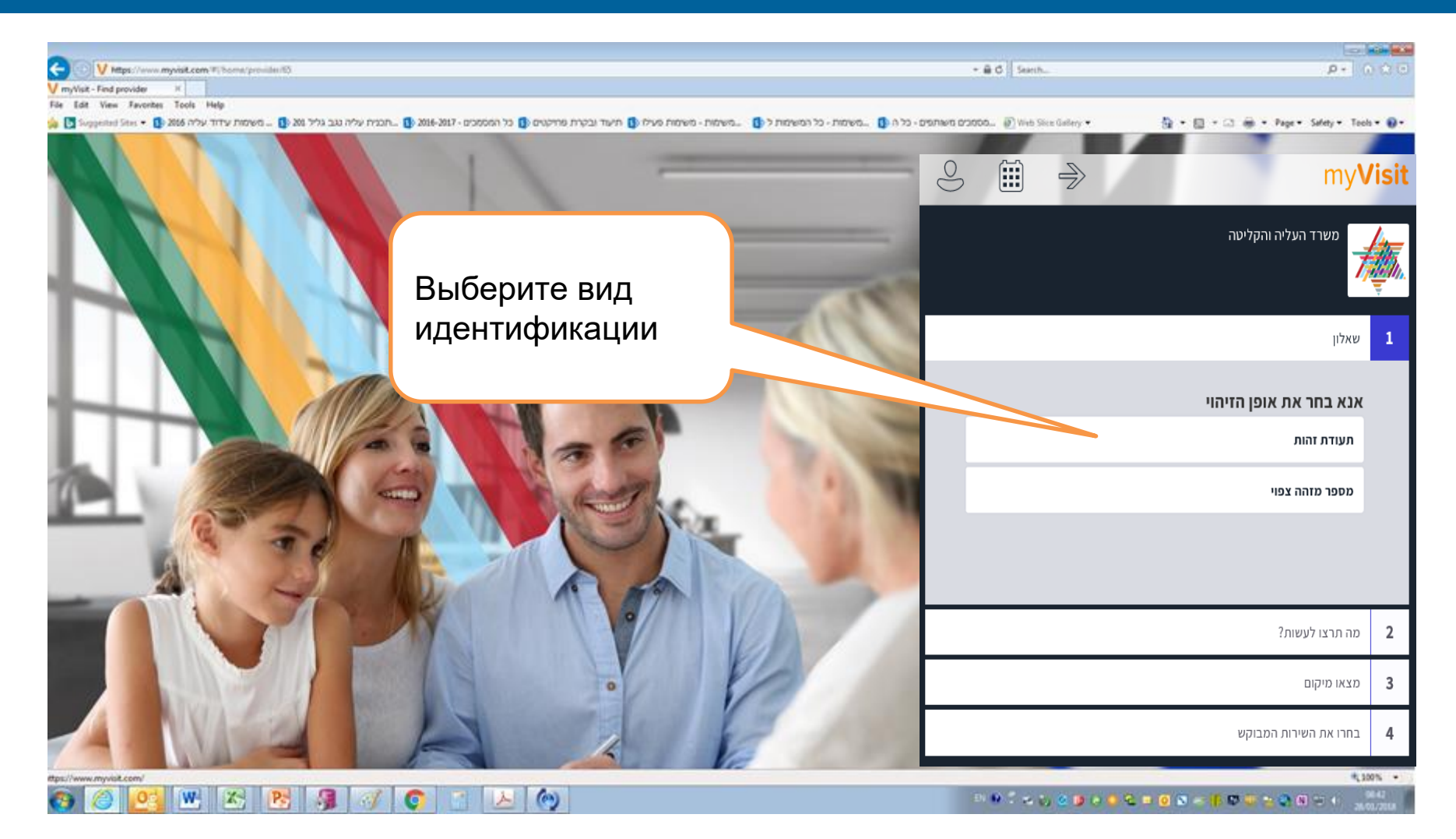

Назначение очереди по интернету > новый сайт gov.il > идентификация

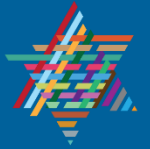

# Назначение очереди по интернету > новый сайт gov.il > номер мобильного телефона

משרד העלייה והקליטה

Ministry of Aliyah and Integration

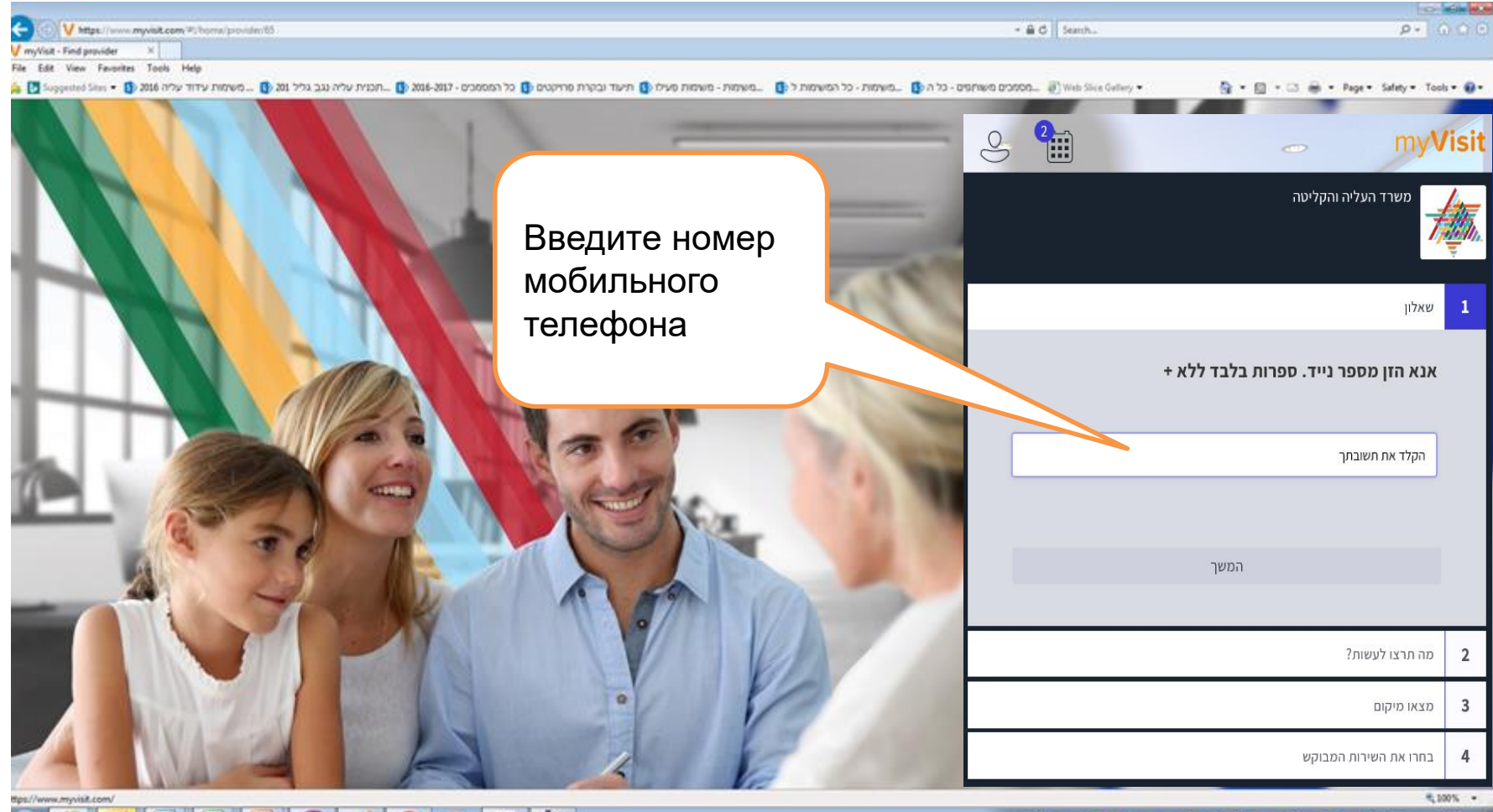

😋 🥝 💁 🗷 😤 😼 🦪 🛷 💽 🔚 🍐 🍥

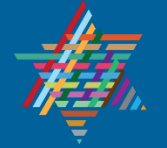

Назначение очереди по интернету > новый сайт gov.il > выбор цели посещения

**משרד העלייה והקלישה** Ministry of Aliyah and Integration

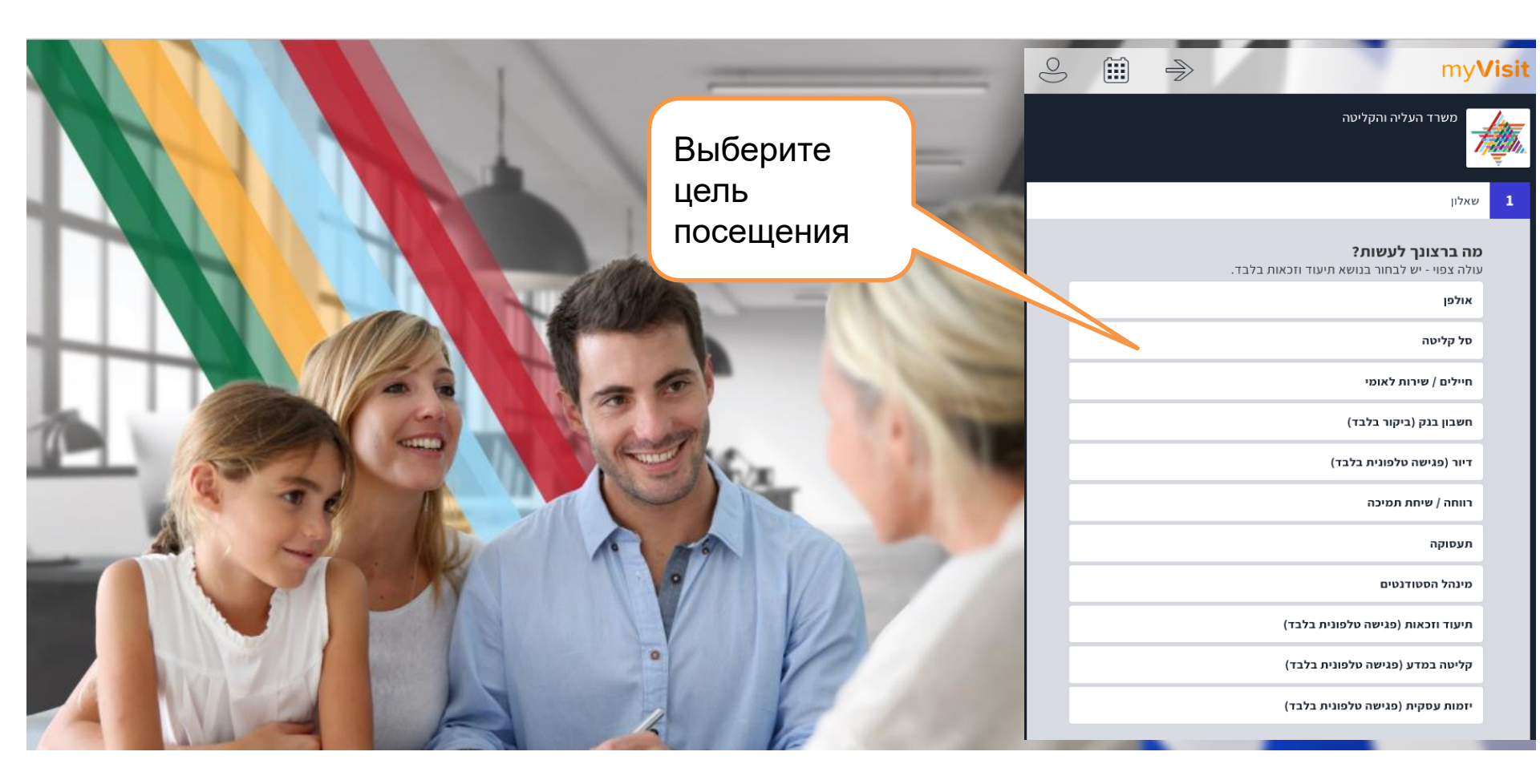

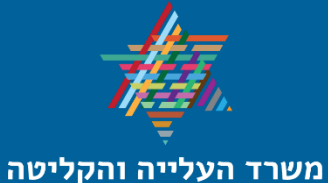

Ministry of Aliyah and Integration

Назначение очереди по интернету > новый сайт gov.il > выбор вида встречи

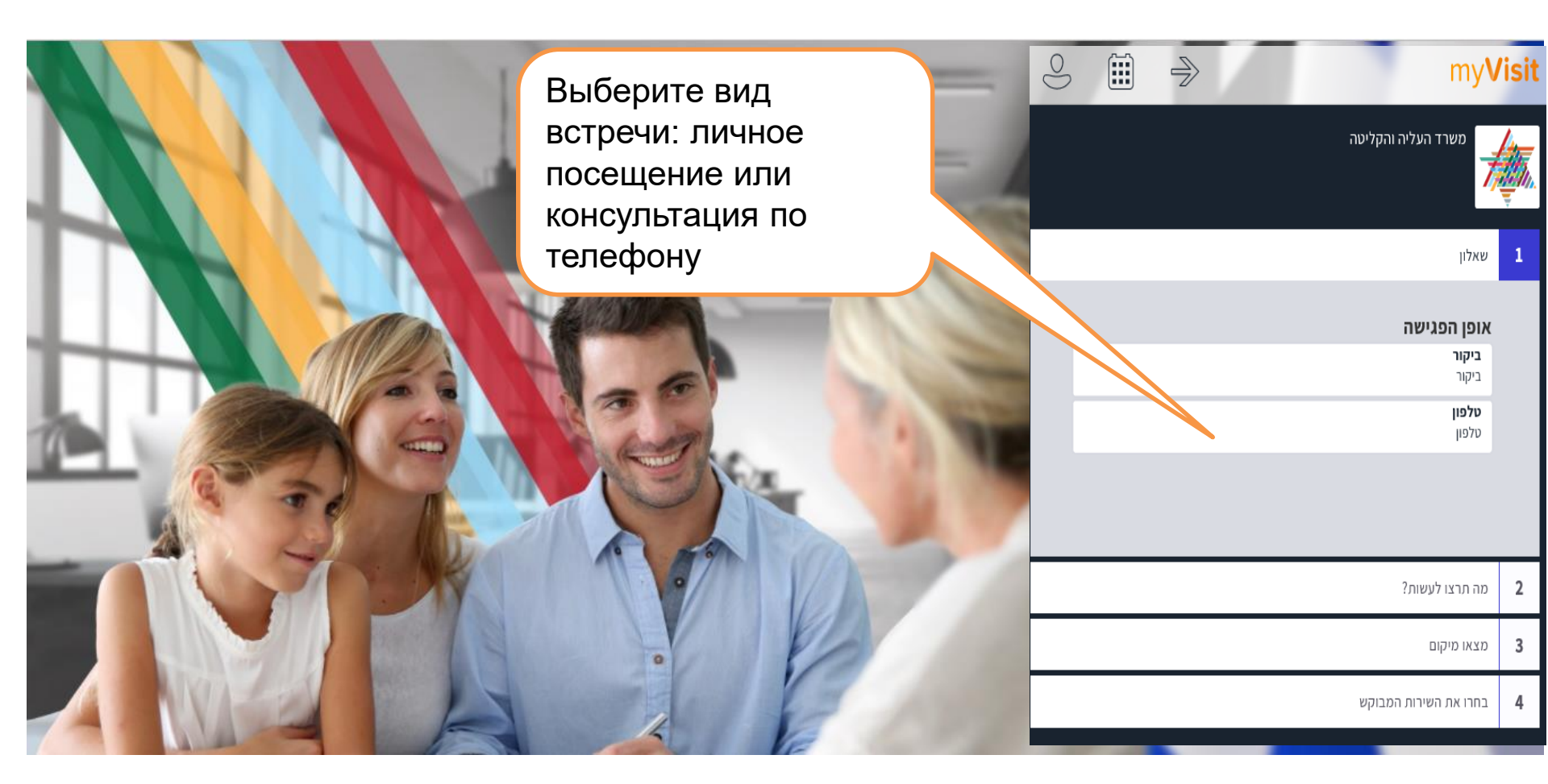

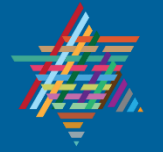

משרד העלייה והקליטה Ministry of Aliyah and Integration Назначение очереди по интернету > новый сайт gov.il > выбор даты и времени встречи

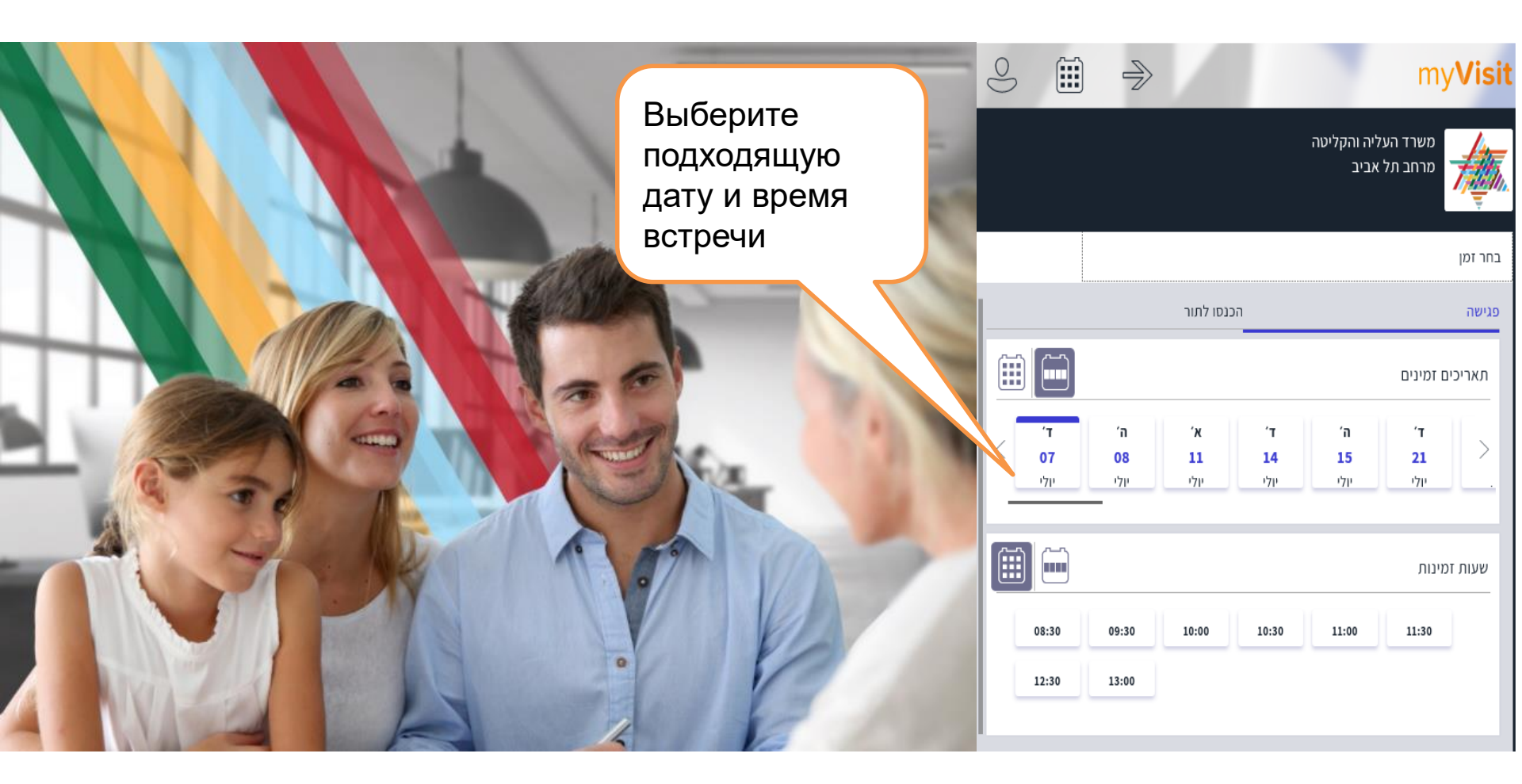

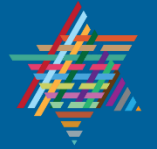

Назначение очереди по интернету > новый сайт gov.il > сообщение о назначении встречи с подтверждением даты и времени

משרד העלייה והקליטה

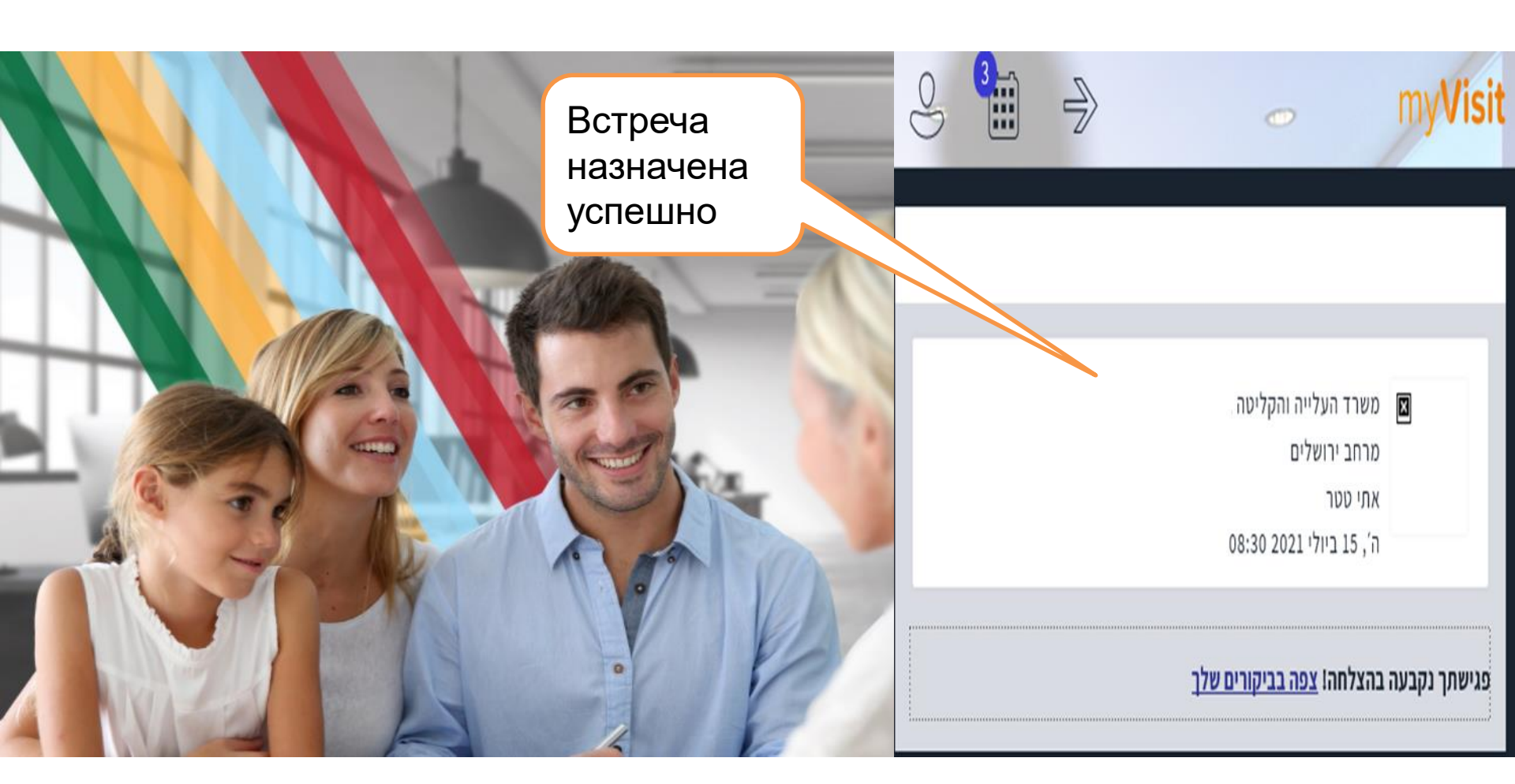